How to use the Accessibility Services Faculty Web Portal to: VIEW ACCOMMODATION LETTERS FOR COURSES

(from students registered with AS who have requested them)

<u>STEP 1</u>

g

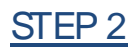

gg g

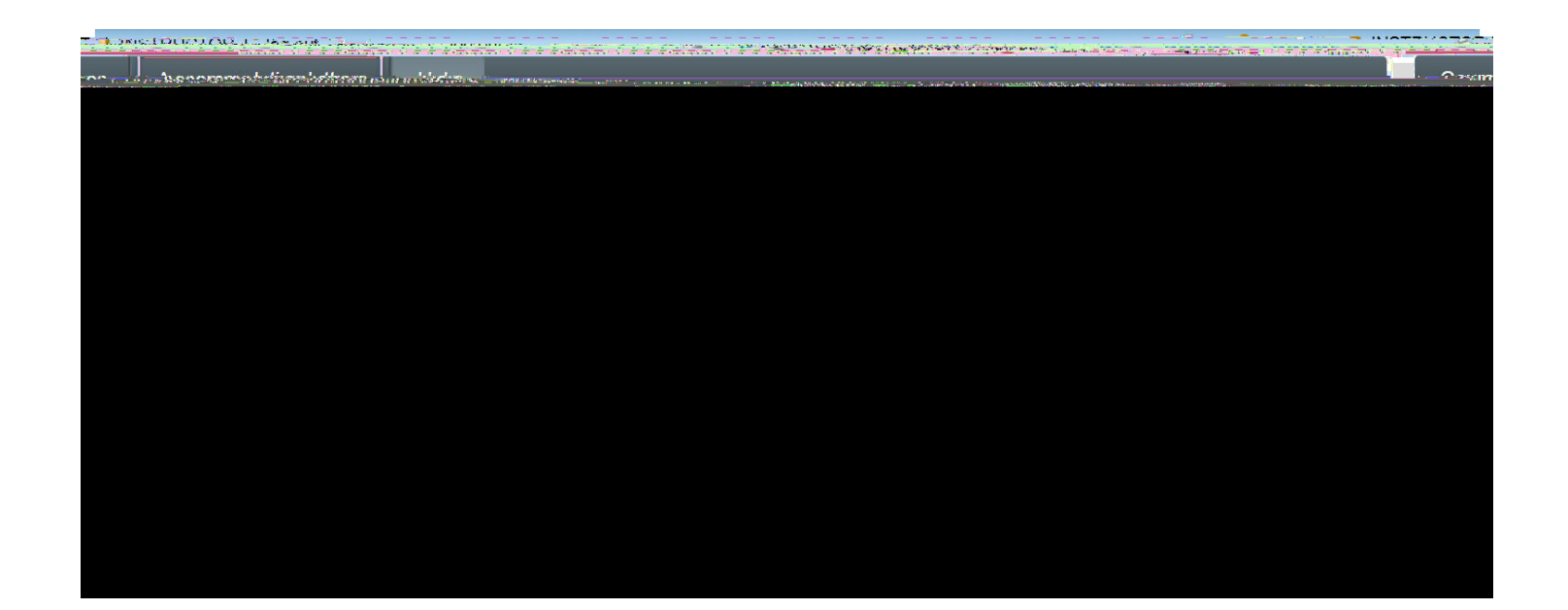

STEP 3

g

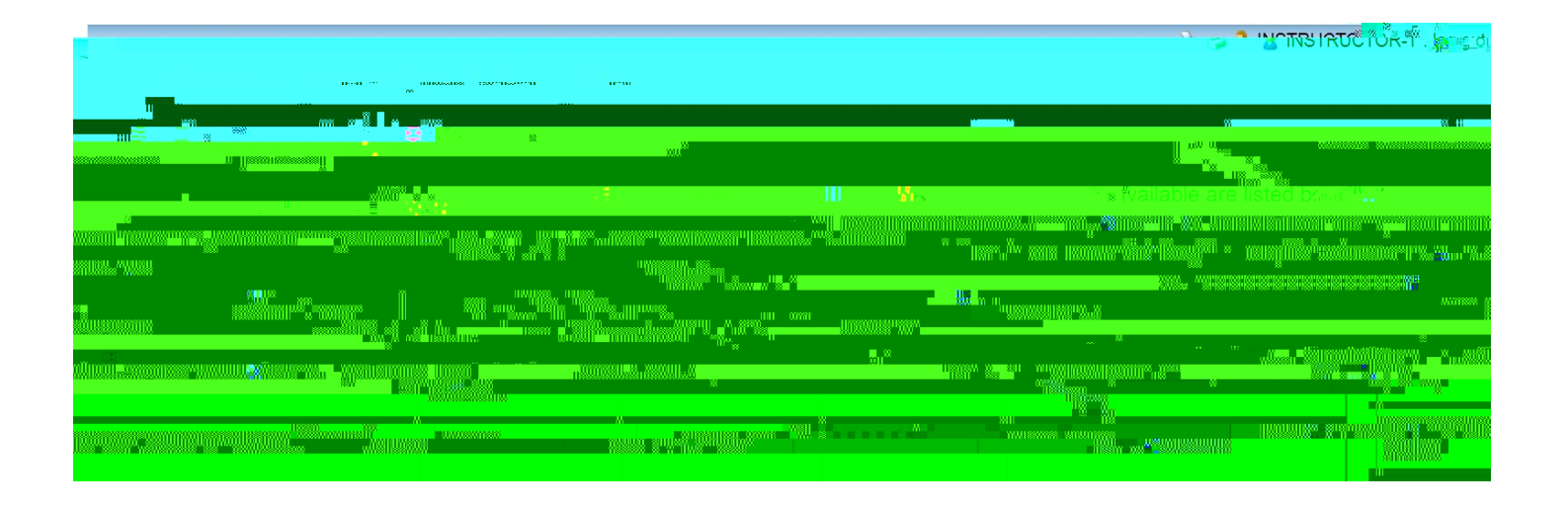

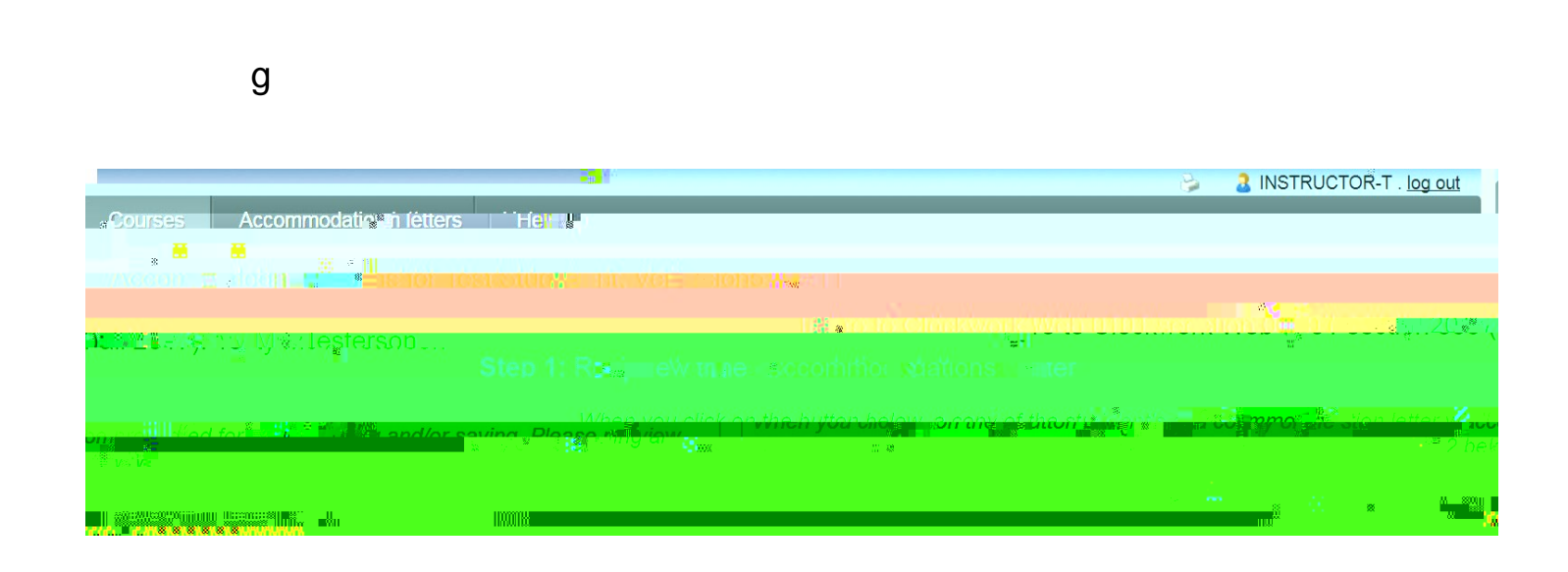

Partial example of a letter previewed in HTML format:

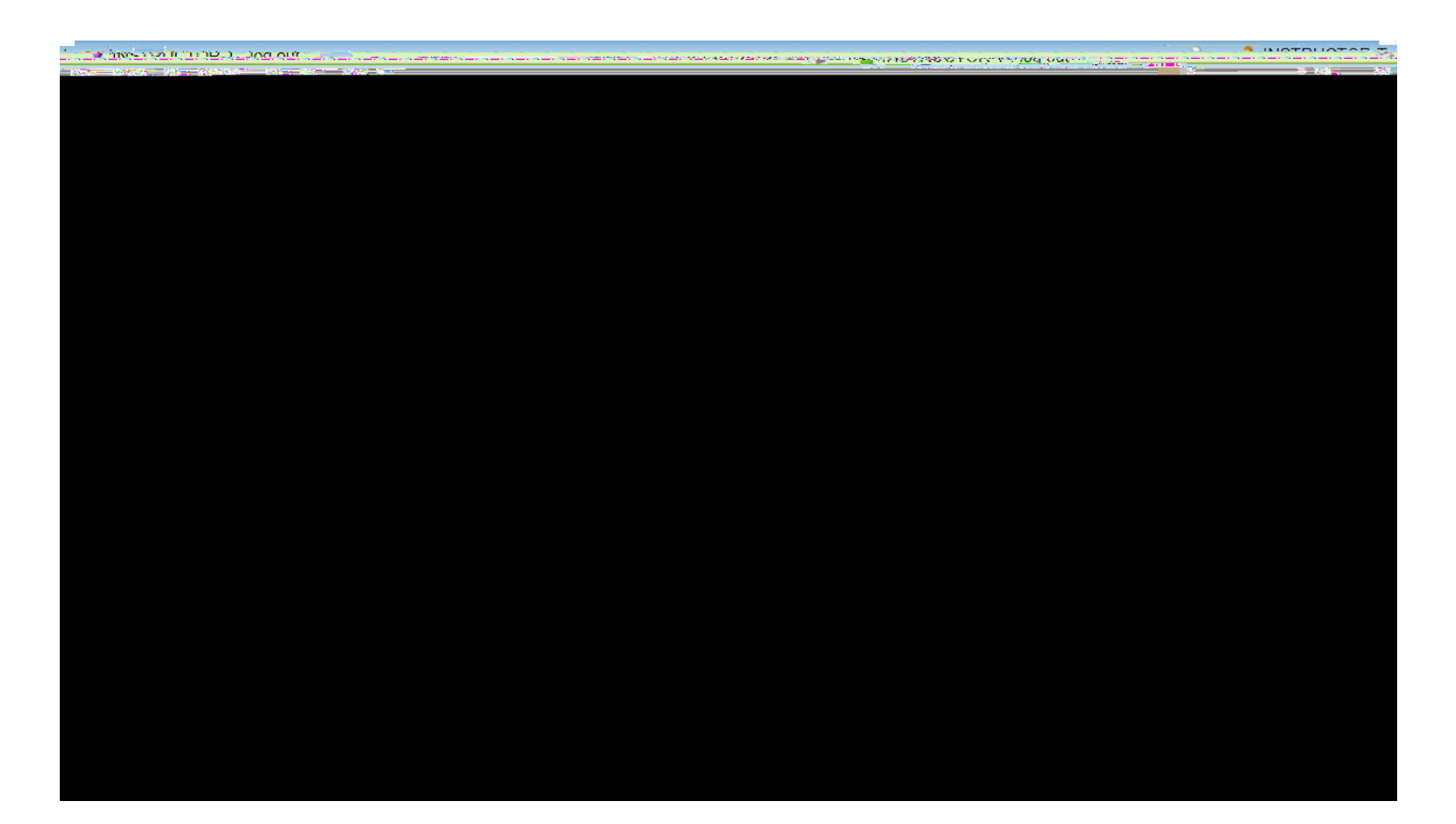